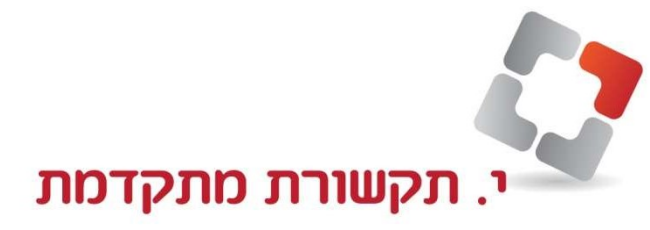

שלום חברים!

אני רוצה להדריך אותכם כיצד לתכנת בצורה הקלה ביותר לחצנים בטלפון Yealink שברשותכם.

- 1. ראשית עלינו ללחוץ על לחצן תפריט (לחצן ימני שורה תחתונה)
  - 2. אחר כך לוחצים על הספרה 1.
  - .2 על המסך יופיע לנו כתובת IP בשורה מספר 2.
    - 4. פותחים את הדפדפן כרום.
  - .5 מקישים בשורת הכתובת את IP שכרגע ראיתם.
    - .6. לפניכם יופיע מסך התחברות LOGIN.
    - . המשתמש הינו admin באותיות קטנות .7
      - admin. וכמו כן הסיסמה .8
  - .9 קבלתם מסך ירוק ובוא לשוניות תפעול מעל המסך.
    - 10. לחצו על לשונית DSSKEY.
    - . אנחנו נתכנת עכשיו את לחצן מספר אחד לדוגמא.
      - . LINE נלחץ על 12
      - .BLF נאתר ונמצא שורה שנקראת 13
- 14. בשורה של Value נרשום את מספר השלוחה הפנימית שאנחנו רוצים.

שתהיה מיוצגת לדוגמא שלוחה 201 רוני

15. בשורת Label נרשום את שם השלוחה בעברית על-מנת שנראה למי

שייך הלחצן שכרגע טפלנו

.16. בסיום נלחץ על CONFIRM לאישור הפעולה.

מרכזיות טלפונים • תשתיות תקשורת • ציוד נלווה לטלפוניה • רשתות מחשבים • מערכות עיבוד קול